## **Creating a Deposit Invoice**

In Xebra, once you Invoice a job, the system considers the job completed, so all tracking reports no longer pick up that job.

To create a Deposit Invoice for a customer, there are 2 options. Each has different implications for Accounts Receivable Reports & Sales Reporting.

**Option 1** is to use a Customer Acknowledgement template as a Deposit Invoice. You can build a section at the bottom with a % due & manually type in the \$ required.

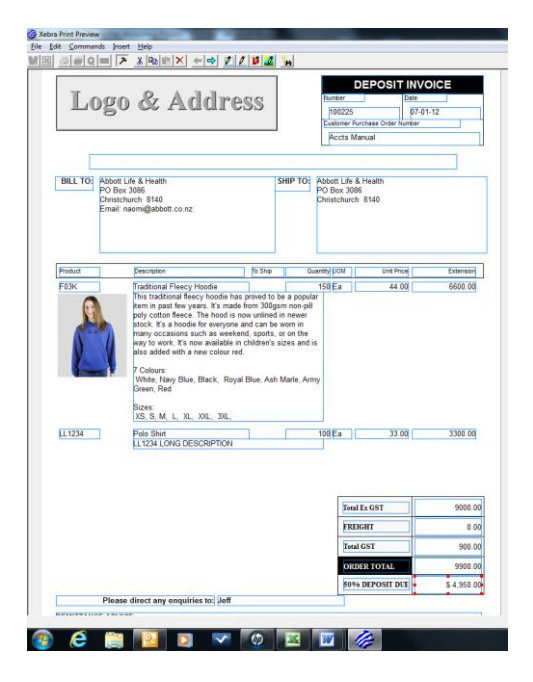

If you make the text and \$ both editable, you can use the same template for any % due – 30%, 50% for example.

This provides the customer with a document for their purposes, but keeps the tracking information of the job live for reporting within Xebra.

It will not show up as an invoice to be collected in Accounts Receivable & it will not show up on the Sales Journal report.

When the customer pays the deposit, the payment is allocated against the job & this will show as a prepayment on the Accounts Receivable Aging Report.

Option 2 – Create a new Job to Invoice for the Deposit.

If you want the Deposit Invoice to show on Accounts Receivable Reports & the Sales Journal Report & keep all the tracking features of Xebra for the production component of the job, you need to create a new job to create a deposit invoice.

To do this, you need to create a copy of the original job.

Select Commands, Repeat This Job

| This will bring up a Repeat Job box – OVERWRITE the Auto generated Job number with the Original      |
|----------------------------------------------------------------------------------------------------|
| Job number with a D, tick the Use same prices & costs check box, enter the original order date & the |
| Customer's Original PO number.                                                                       |
| Once completed, click OK                                                                             |

You will need to manually ship the line item SELL TO Quantities. Just double click on the line items & fill in the SELL Qty Shipped amounts. We are requesting a 50% deposit, so complete 50% of the original quantity.

| Une Item               |                       | Control A                             |
|------------------------|-----------------------|---------------------------------------|
| Ele Yiew Comman        | nds Actions Help      |                                       |
|                        |                       |                                       |
| Job Number 100225      | D Tracking            | • Falaw op 🗾                          |
| Barr 011224            | A1 [04                | - The                                 |
| sam per care           |                       | 7.210                                 |
|                        |                       |                                       |
| Product Cat : [wb      | c Micraeciano         | Elevertov ten     Elevertov ten       |
| Renatic                |                       | Total as height T Exclude from sales  |
| F Long description and | instructions.         | Total as composition T Proaf required |
| Ship to Contact        |                       | Print Bars on invoice Cost only Bers  |
| Sell To: ABBOTT        | Abbott Life & Health  | Bug-From LOLN 🔥 Logo-Line Australia   |
| Quantity Ordered       | 00 E.a                | Quantity Oxfered 100 Ea               |
| Quarity Shipped        | 1                     | Quantity Shoped 0                     |
| Unit Price             | 0.00 % Margin (50     | 0 Unit Cost 15.00                     |
| Cost Center            |                       | Vendor Dider Date 06-01-12            |
| Reorder Date           |                       | No By Date Date Date Shipped          |
| - inace                | C Routy Code          | Vendor Quete #                        |
| Artwork included       | Alternate address     | Variable July B                       |
| Filepeal for vendor    | Consecutive numbering | 9                                     |
| Specifications         | Sales tax exception   | AP Sequence [                         |
| The Albertante         | Production defailion  |                                       |

Then proceed through the Invoice Customer process to create an invoice. This invoice will now show on Accounts Receivable Reports for Collection & also show on the Sales Journal Report. This will **not** show as a prepayment on the Accounts Receivable report.

You now need to reflect this deposit invoice in the original job, or when you invoice the job, you will overcharge the customer.

Go back to the original job & add a Line Item (with or without Item Code – if you want to track all deposit lines, we suggest you create a line item for this purpose, otherwise, without line item is fine)

| Xebra Order Entry                                                                                                    |                                                                                                    |                              | -                             |                  |
|----------------------------------------------------------------------------------------------------|----------------------------------------------------------------------------------------------------|------------------------------|-------------------------------|------------------|
| File View Commands Actions Enquiry On                                                                                                    | Hdp                                                                                                    |                              |                               |                  |
| (a) ×  (b) ×  (c) ×  (c) × <p< th=""><th>×</th><th></th><th></th><th></th></p<> | ×                                                                                                    |                              |                               |                  |
| Job: 100225                                                                                                    | 🖵 Special Commission                                                                                                    | 6                            |                               |                  |
| Job Name: Accounts Manual Relivite                                                                                                    | Rep 26 Jeff                                                                                                    |                              |                               |                  |
| T Alternate Address T File Attachments                                                                                                    |                                                                                                    |                              |                               |                  |
| Statue: Order in Process                                                                                                    | Division 🔥                                                                                                    |                              |                               |                  |
| Customer ABBOTT Abbutt Life Li                                                                                                    | Health Production                                                                                                    |                              | A line here                   |                  |
| Billing Customer (488011 Abbott Life Life                                                                                                    | Health Desked By: [NC Ne                                                                                                    | omi Coambe                   | Die Vier Germanie Artens Mich |                  |
| Ordered By:                                                                                                    | Dider Date: 06-01-12                                                                                                    | created: 05-01-12 08:14 PM   | raisi alatat                  |                  |
| 55010                                                                                                    | New Line Item T_                                                                                                    |                              |                               |                  |
| Contention 20 B. South Marson                                                                                                    | Choose a line item creation method                                                                                                    |                              | Job Number Tracking           | - folorup        |
| Cast Center                                                                                                    | C Item code                                                                                                    | 7                            | iten Ab                       | ſ                |
| ta ta finanza ta                                                                                                    | Without item code                                                                                                    |                              |                               |                  |
| Date Note                                                                                                    | Copy from another line item                                                                                                    |                              | Product Cat. Mil GL Sales     | Ph               |
| 05-01-12 Repealed Iron Job Number 100213                                                                                                    | C Automatic Multi-kne                                                                                                    |                              | Bamata                        | F inserting here |
|                                                                                                    | 1 september and examined as a set                                                                                                    | A Item Data                  |                               | LOUIS A          |
|                                                                                                    | The second second secon | - Internet                   | Disferings Institut fairer    |                  |
|                                                                                                    | <u>Sk</u> <u>Sever</u>                                                                                                    | Item                         | <u>A</u>                      | 24               |
| Then Description                                                                                                    | Duran UNNI Status                                                                                                    | Description 1 Deposit Invoic | # 100022                      | and [            |
| FOX Traditional Fleecy Hoodie                                                                                                    | 150 Ea                                                                                                    | Description 2                |                               | - C              |
| LL1234 Polo Shirt                                                                                                    | 100 Ea                                                                                                    | Renaliz                      |                               |                  |
|                                                                                                    |                                                                                                    | Product Category:            | A                             | 10×1             |
|                                                                                                    |                                                                                                    | Total as fa                  | Note:                         |                  |
|                                                                                                    |                                                                                                    | T Inventoy                   | tern                          |                  |
|                                                                                                    |                                                                                                    | ax 1                         | Canad 1                       | an = [           |
|                                                                                                    |                                                                                                    | <u></u>                      | Tara                          | and a second     |
|                                                                                                    |                                                                                                    |                              | Traditionen Procession        | 1804             |
|                                                                                                    |                                                                                                    |                              |                               |                  |
|                                                                                                    |                                                                                                    |                              |                               |                  |
|                                                                                                    |                                                                                                    |                              |                               |                  |

Remember to complete it with a negative amount & for the GST exclusive value of the deposit invoice.

This will then deduct from the final invoice when the job is complete.

You still use the main job for RVI purposes, for full quantities.